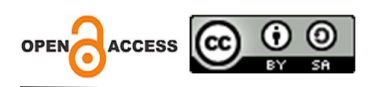

# Visualisasi Data Kependudukan Daerah Kabupaten Tangerang Menggunakan Aplikasi Microsoft Power Bi.

Murtiwiyati <sup>1,\*</sup>, Dicky Dwi Hermawan <sup>2</sup>, Leli Safitri<sup>3</sup> Sistem Informasi. Fakultas Ilmu Komputer dan Teknologi Informasi. Universitas Gunadarma *Email : <sup>1,\*</sup> murtiwiyati@staff.gunadarma.ac.id, <sup>2</sup>dicky270501@gmail.com,* <sup>3</sup>leli.s@staff.gunadarma.ac.id

Abstract Tangerang Regency is a district located in Banten Province, Indonesia. Tangerang Regency is divided into 29 sub-districts, 28 sub-districts and 246 villages. The Tangerang Regency Opendata Portal is a DKANbased platform, which is a community-based, free and open-source open data platform that provides freedom for organizations and individuals to publish and consume structured information. The Tangerang Regency opendata portal provides datasets that are useful for local communities to find out various types of information such as economic, social, educational, health, population and so on. So that this data can be processed into valuable information, tools are needed to visualize these data so that they can display information about population datasets, these tools include Business Intelligence (BI) software. This research aims to provide a clear picture or visualization of population data for the Tangerang Regency area from 2019 to 2021. This research was conducted using the Microsoft Power BI application with stages of data collection, data entry, data modeling and data visualization. The results of this research are in the form of a dashboard/summary report and detailed reports regarding population data for Tangerang Regency.

#### Keywords: Population, Tangerang Regency, Microsoft Power Business Intelligence, Data Visualization.

Abstrak Kabupaten Tangerang adalah sebuah kabupaten yang terletak di Provinsi Banten, Indonesia. Kabupaten Tangerang terbagi menjadi 29 kecamatan, 28 kelurahan dan 246 desa. Portal Opendata Kabupaten Tangerang adalah platform berbasis DKAN, yaitu platform data terbuka berbasis komunitas, gratis, dan bersumber terbuka yang memberikan kebebasan bagi organisasi dan individu untuk menerbitkan dan mengonsumsi informasi terstruktur. Portal opendata Kabupaten Tangerang menyediakan dataset yang berguna bagi masyarakat sekitar untuk mengetahui informasi berbagai jenis seperti ekonomi, sosial, pendidikan, kesehatan, kependudukan dan lain sebagainya. Agar data tersebut dapat diolah menjadi informasi yang bernilai, dibutuhkan alat untuk memvisualisasikan data-data tersebut sehingga dapat menampilkan informasi mengenai dataset kependudukan, alat tersebut antara lain *Businesss Intelligence* (BI) *software*. Penelitian ini bertujuan untuk memberikan gambaran jelas atau visualisasi data kependudukan daerah Kabupaten Tangerang dari tahun 2019 sampai 2021. Penelitian ini dilakukan menggunakan aplikasi Microsoft Power BI dengan tahapan mengumpulkan data, memasukkan data, *modelling data*, dan visualisasi data. Hasil dari penelitian ini adalah berbentuk *dashboard/report summary* dan *report detail* mengenai data kependudukan Kabupaten Tangerang.

Kata Kunci: Kependudukan, Kabupaten Tangerang, Microsoft Power Business Intelligence, Visualisasi Data.

### PENDAHULUAN

Kabupaten Tangerang adalah sebuah kabupaten yang terletak di Provinsi Banten, Indonesia. Kabupaten Tangerang terbagi menjadi 29 kecamatan, 28 kelurahan dan 246 desa. Portal Opendata Kabupaten Tangerang adalah *platform* berbasis DKAN, yaitu *platform* data terbuka berbasis komunitas, gratis, dan bersumber terbuka yang memberikan kebebasan bagi organisasi dan individu untuk menerbitkan dan mengonsumsi informasi terstruktur. Portal Opendata ini sudah terintegrasi dengan Portal Satu Data Indonesia dan akan di ambil secara periodik oleh DATA.GO.ID. Portal opendata Kabupaten Tangerang menyediakan dataset yang berguna bagi masyarakat sekitar untuk mengetahui informasi berbagai jenis seperti ekonomi, sosial, pendidikan, kesehatan, kependudukan dan lain sebagainya. Data yang digunakan dalam penelitian ini adalah dataset Kependudukan Daerah Kabupaten Tangerang yang bersumber pada opendata.tangerangkab.go.id. Jenis data yang digunakan yaitu jenis kelamin, agama, jenis pekerjaan, kategori usia, kelompok usia, kelompok usia pendidikan dan tingkat pendidikan. Berdasarkan data yang ada, penulis mencoba untuk memvisualisasikan data tersebut. *Tools* yang digunakan untuk membuat visualisasi data yaitu Microsoft Power BI (*Business Intelligence*). Microsoft Power BI membantu prosesnya dalam melakukan analisis, *reporting, forecasting* dan visualisasi data ke dalam tampilan bentuk *dashboard*.

Dengan penelitian ini diharapkan dapat memberikan hasil visualisasi data kependudukan daerah Kabupaten Tangerang dari tahun 2019 sampai 2021 dengan menyajikan informasi yang lebih menarik dan mudah dimengerti oleh masyarakat.

### LANDASAN TEORI

#### **Pengertian Data**

Data adalah fakta dan statistik yang disusun untuk digunakan dalam berbagai jenis analisis atau sebagai referensi untuk mendukung berbagai macam penelitian atau pendapat yang berbeda (Arhami dan Nasir, 2020).

Secara filosofis, data dapat diartikan sebagai sesuatu yang diketahui atau diterima sebagai fakta dan menjadi dasar penalaran dan perhitungan. Namun, ketika data diolah dalam kerangka perhitungan atau komputer, data diartikan sebagai fakta berupa tanda, simbol, besaran yang dikendalikan atau diolah oleh komputer dengan menggunakan algoritma yang berbeda. Hasil dari proses ini dapat disimpan, kemudian ditransmisikan dan diubah menjadi berbagai bentuk seperti sinyal biner, digital, listrik dan disimpan secara magnetis dan optic (Arhami dan Nasir, 2020).

### Visualisasi Data

Visualisasi adalah transformasi data ke dalam bentuk visual (tabel atau grafik) sehingga karakteristik dari data dan hubungan antar elemen data atau atribut dapat dianalisis atau dilaporkan. Visualisasi data adalah salah satu teknik yang paling baik dan menarik untuk eksplorasi data. Manusia memiliki kemampuan untuk menganalisis sejumlah besar informasi yang disajikan secara visual (Ernawati, 2012).

Sementara itu, visualisasi data didefinisikan berbagai jenis cara untuk membuat gambar, grafik atau animasi dengan tujuan untuk mengkomunikasikansebuah pesan/informasi (Mihaly, 2008). Pada umumnya visualisasi digunakan untuk mengumpulkan data dalam jumlah yang sangat besar yang kemudian dipresentasikan menggunakan berbagai model.

Visualisasi data bukanlah suatu hal yang baru, komunikasi visual telah ada dalam berbagai bentuk selama ratusan bahan ribuan tahun. Teknik-teknik paling populer seperti table, garis, bar, pie dan grafik berasal pada abad 18 (A. Kirk, 2012). Bagian yang terus berkembang sehingga dianggap sebagai kebaruan adalah selera dan minat dari visualisasi data.

Tujuan utama dari visualisasi data adalah kemampuannya untuk memvisualisasikan data, mengkomunikasikan informasi secara jelas dan efektif. Data yang melimpah di suatu instansi akan menjadi tidak berguna jika tidak ada pengelolaan yang baik dan pemanfaatan yang optimal (Sudipa *et al.*, 2023).

### **Microsoft Power BI**

Power BI dikembangkan oleh Microsoft pada September 2013 untuk Office 365. Power BI pertama kali dirilis secara umum pada 24 Juli 2015. Power BI adalah analisis data berbasis *cloud* dari berbagai sumber data yang dapat digunakan untuk analisis data dan pelaporan. Power BI sangat *user friendly*, dimana cara kerjanya yang sederhana dan mudah dikuasai oleh pengguna dalam menganalisis data. Power BI dapat digunakan oleh pengembang bisnis sistem perusahaan untuk skenario pemodelan dan kombinasi data yang kompleks (Gowthamil,K., dan Pavan Kumar, 2017).

Power BI sangat sederhana dan cepat yang mampu menciptakan wawasan dari *spreadsheet* excel atau database lokal. Tetapi Power BI juga tangguh dan bermutu tinggi, siap untuk analisis pemodelan dan realtime yang ekstensif, serta pengembangan khusus. Jadi Power BI bisa menjadi alat laporan dan visualisasi pribadi, dan juga dapat berfungsi sebagai analitik dan mesin keputusan di belakang proyek kelompok, divisi, atau seluruh perusahaan. Power BI adalah gabungan perisian *services, apps*, dan *connectors* (Akbar *et al.*, 2018).

Power BI merupakan tool untuk membuat laporan (*report*) dan visualisasi serta referensi bagi siapa saja yang tertarik dengan analisis dan pengambilan keputusan. Power BI mengubah data dari berbagai sumber dan sulit dipahami menjadi bentuk informasi visual yang interaktif serta dapat dibagikan (Akbar *et al.*, 2018).

### Extraction, Transform and Load (ETL)

ETL adalah proses mengambil data dari suatu sumber data yang telah dipilih, kemudian mengubahnya menjadi format baru sesuai proses bisnis yang telah ditentukan (Wijaya & Sugiarto, 2017). Rancangan ETL yang baik dari system ekstraksi sumber data, mengedepankan kualitas data dan standar yang konsisten, data dari sumber yang terpisah sesuai, sehingga dapat diintegrasikan sehingga memberikan format data untuk di representasikan. ETL pun biasa diartikan dengan proses migrasi data dari database menuju *data warehouse*.

#### Dashboard

Dashboard merupakan salah satu bentuk aplikasi komputer yang umum digunakan saat ini. Menurut (Anggoro & Aksani, 2017), dashboard pada dasarnya adalah nama baru untuk Sistem Informasi Manajemen yang dikembangkan pertama kali pada tahun 1980-an. Pada awal perkembangannya, dashboard dalam keadaan tidak aktif disebabkan karena metode pendukung penyediaan data yaitu data warehousing dan business intelligence belum dikembangkan untuk menyediakan metodologi pemrosesan datanya. Keadaan tidak aktif ini berlangsung hingga metodologi data warehousing dan business intelligence menjadi cukup matang di tahun 2000-an. Setelah meninjau beberapa penelitian, Few (2006) kemudian mendefinisikan dashboard sebagai sebuah tampilan visual dari informasi penting yang dibutuhkan untuk mencapai satu atau lebih tujuan. Tampilan tersebut digabungkan dan disusun dalam satu layar sehingga informasi yang tersedia dapat dimonitor dalam satu tampilan layar.

Dashboard adalah solusi dalam menyajikan dan memvisualisasikan data. Dengan menggunakan sistem dashboard, data dan informasi strategis dapat ditampilkan dengan cepat, online, dan mudah dipahami oleh pemimpin organisasi. Dashboard memiliki beberapa karakteristik mendasar, (Malik, 2005) mengungkapkan karakteristik dashboard dalam singkatan dari S-M-A-R-T (Synergetic, Monitor, Accurate, Responsive, Timely) dan I-M-P-A-C-T (Interactive, More Data history, Personalized, Analytical, Collaborative, Trackability).

#### **Opendata Kabupaten Tangerang**

Opendata Kabupaten Tangerang adalah data terbuka yang disediakan oleh Pemerintah Kabupaten Tangerang sebagai informasi yang bisa dimanfaatkan secara bebas dan bisa digunakan oleh siapapun. Portal opendata Kabupaten Tangerang adalah platform berbasis DKAN, yaitu platform data terbuka berbasis komunitas, gratis, dan bersumber terbuka yang memberikan kebebasan bagi organisasi dan individu untuk menerbitkan dan mengonsumsi informasi terstruktur. Portal Opendata ini sudah terintegrasi dengan Portal Satu Data Indonesia dan akan diambil secara periodik oleh DATA.GO.ID. Portal opendata Kabupaten Tangerang menyediakan dataset yang berguna bagi masyarakat sekitar untuk mengetahui informasi berbagai jenis seperti ekonomi, kesehatan, sosial, pendidikan, kebencanaan, pemerintah & desa, kepegawaian, kependudukan, teknologi, geospasial, infrastruktur dan perizinan

### **METODE PENELITIAN**

Tahapan yang dilakukan dalam penelitian ini dapat dilihat pada Gambar berikut.

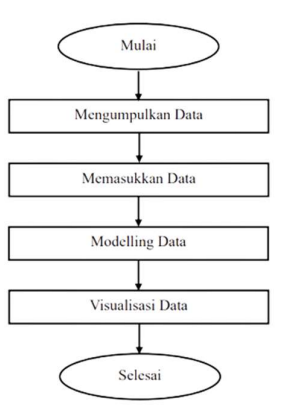

Gambar 1. Metode Penelitian

1. Mengumpulkan Data.

Pada tahap ini dilakukan pengumpulan data kependudukan daerah Kabupaten Tangerang berasal dari data opendata.tangerangkab.go.id. Kumpulan data tersebut didapat dalam bentuk file excel format .csv.

2. Memasukkan Data

Pada tahap ini proses dilakukan untuk memasukkan data, transformasi data dan *load* data pada file data yang telah di *download* dari sumber opendata.tangerangkab.go.id.

3. Modelling Data

Pada tahap ini dilakukan untuk mengidentifikasi antara data dimension dan data fakta, membuat desain skema dan menghubungkan data agar data terlihat relasional.

4. Visualisasi Data menggunakan Microsoft Power BI.

Pada tahap ini dilakukan visualisasi terhadap data yang sudah diproses yaitu menggunakan aplikasi Microsoft Power BI. Dari data yang telah diproses didapatkan keluaran berupa jumlah penduduk jenis kelamin, agama, jenis pekerjaan, kategori usia, kelompok usia pendidikan dan tingkat pendidikan.

### PEMBAHASAN

Berikut adalah tahapan dalam membuat Dashboard visualisasi data kependudukan daerah Kabupaten Tangerang.

#### MENGUMPULKAN DATA

Data yang digunakan dalam penelitian ini adalah dataset Kependudukan Daerah Kabupaten Tangerang. Data ini berasal dari sumber opendata.tangerangkab.go.id. Pada sumber tersebut terdapat banyak jenis dataset. Daftar dataset Kependudukan Kabupaten Tangerang yang akan digunakan dapat dilihat pada Tabel 1.

| No. | Data yang Akan di Visualisasikan                         |  |  |
|-----|----------------------------------------------------------|--|--|
| 1   | Jumlah Penduduk Menurut Agama                            |  |  |
| 2   | Jumlah Penduduk Menurut Jenis Kelamin                    |  |  |
| 3   | Jumlah Penduduk Menurut Jenis Pekerjaan                  |  |  |
| 4   | Jumlah Penduduk Menurut Kategori Usia                    |  |  |
| 5   | Jumlah Penduduk Menurut Kelompok Usia Sekolah/Pendidikan |  |  |
| 6   | Jumlah Penduduk Menurut Kategori Kelompok Usia           |  |  |
| 7   | Jumlah Penduduk Menurut Tingkat Pendidikan               |  |  |

Tabel 1. Dataset Kependudukan Daerah Kabupaten Tangerang

## **MEMASUKAN DATA**

Pada Microsoft Power BI Desktop, penulis menggunakan proses ETL untuk melakukan Extract atau memasukkan data, Transform data dan Load data.

### Extract Data

*Extract* data yaitu proses membaca, memahami, dan mengambil source data yang akan digunakan untuk data *warehouse*. Berikut adalah hasil dari extract data:

| 102  |
|------|
|      |
| 140  |
| 143  |
|      |
| 110  |
| 2.45 |
|      |
|      |

Gambar 2. Extract Data

### Transform Data

*Transform* data yaitu proses penataan dan pemberian atribut yang sesuai dengan standar data *warehouse* yang diinginkan. Berikut adalah hasil dari transform data.

| A Avera Avera Aver |                  | Managar<br>Managar<br>Managa | nacitatar<br>ga * Colones * Colones<br>Manage Colones | Array America<br>Rest * Rest *<br>Rest * Rest * | Lot of the loc of the loc of the | lad *<br>A firm at<br>a tabjet | mades + District (sense +<br>Control (sense +<br>Control (sense | S het suges<br>O take<br>Å dass Varbes Lawey<br>at ranges | Ciumo Gattana    |  |
|----------------------------------------------------------------------------------------------------|------------------|----------------------------------------------------------------------------------------------------|-------------------------------------------------------|-------------------------------------------------|----------------------------------------------------------------------------------------------------|--------------------------------|-----------------------------------------------------------------|-----------------------------------------------------------|------------------|--|
| 10.00                                                                                                    |                  | V J. 1 - 5414.5                                                                                                    | electronic Proplaced Valu                             | a." were climates at                            | NUMBER OF BUILDING                                                                                                    |                                |                                                                 | ~                                                         |                  |  |
| Agama                                                                                                    |                  | A RECEIPTION -                                                                                                    | A RECEMBLUE -                                         | N <sub>L</sub> AGAMA                            | <ul> <li>P<sub>2</sub> taxes</li> </ul>                                                                                                    |                                | P3 AMEAN PERSONNE F                                             |                                                           | · PROPERTES      |  |
| Jano Kalamin                                                                                                    |                  | IIIIIIIIIIIIIIIIIIIIIIIIIIIIIIII                                                                                                    | IIIIIIIIIIIIIIIIIIIIIIII                              | HIR.                                            | 10                                                                                                    |                                | 1 × 1                                                           |                                                           | 1000             |  |
| Janis Pekejaan                                                                                                    |                  |                                                                                                    |                                                       |                                                 |                                                                                                    |                                | li.                                                             |                                                           | agers.           |  |
| Kirlegon Like                                                                                                    |                  |                                                                                                    |                                                       |                                                 |                                                                                                    |                                | Illiterener                                                     |                                                           | Al Properties    |  |
| Kelompok Usia dan Jana Kelamin                                                                                                    |                  | 29 Kelevi Lunipa                                                                                                    | 24 distant, 2 unique                                  | 7 deletel Europe                                | I delevel I unique                                                                                                    |                                | 342 distance, 313 unique                                        |                                                           | A APPLIED STUPS  |  |
| Kelompok Usia Pandidhan dan Janis                                                                                                    |                  | 94090                                                                                                    | SILVAS                                                | 10,449                                          |                                                                                                    | - 10                           | 10000                                                           | -                                                         | Gaura            |  |
| Tercital Perchilition                                                                                                    |                  | and the second second s                                                                                                    | SULPAR.                                               | 10.000                                          |                                                                                                    | - 55                           | 11.000                                                          |                                                           | Promoted Headers |  |
|                                                                                                    |                  | and the second second s                                                                                                    | 10.074.0                                              | 12.00                                           |                                                                                                    |                                | 1.000                                                           |                                                           | Changed Type     |  |
| Les locations                                                                                                    |                  | and and                                                                                                    | SILVING ST                                            | and a second                                    |                                                                                                    | -                              | 2,048                                                           |                                                           | Remained Columns |  |
| CON LANDS                                                                                                    |                  | and the second                                                                                                    |                                                       |                                                 |                                                                                                    | - 00                           | 2008                                                            |                                                           | Replaced Value   |  |
|                                                                                                    |                  | 0.00                                                                                                    | SILVAR .                                              |                                                 |                                                                                                    |                                |                                                                 |                                                           | N Gewood Rows    |  |
|                                                                                                    |                  | and and a second                                                                                                    |                                                       |                                                 |                                                                                                    |                                |                                                                 |                                                           |                  |  |
|                                                                                                    |                  | Martin .                                                                                                    | Salada a                                              | mathia                                          |                                                                                                    | ALL                            | 10                                                              |                                                           |                  |  |
|                                                                                                    | 1.5              | autors.                                                                                                    | SHARA R                                               | main                                            |                                                                                                    | 2018                           | 28                                                              |                                                           |                  |  |
|                                                                                                    |                  | Indexes I                                                                                                    | ani sena n                                            | 1000                                            |                                                                                                    |                                |                                                                 |                                                           |                  |  |
|                                                                                                    | 12 1001005       | Text ( )                                                                                                    | BALARA B                                              | MARK.                                           |                                                                                                    | 2021                           |                                                                 |                                                           |                  |  |
|                                                                                                    |                  | autors.                                                                                                    | SHATA B                                               | autral                                          |                                                                                                    | 2010                           | 671                                                             |                                                           |                  |  |
|                                                                                                    |                  | Inclusion Inclusion Inclusio Inclusion Inclusion Inclusion Inclusion Inclusion Inclusi                                                                                                    | SALADAM                                               | PUDNA                                           |                                                                                                    | 3630                           | 879                                                             |                                                           |                  |  |
|                                                                                                    |                  | MADE: N                                                                                                    | BILMAN                                                | BUDHM                                           |                                                                                                    | 3011                           | 410                                                             |                                                           |                  |  |
|                                                                                                    | 10 MINU 944474.4 | BILLIAN                                                                                                    | NUMBER                                                |                                                 | 2019                                                                                                    |                                |                                                                 |                                                           |                  |  |
|                                                                                                    |                  | 38000                                                                                                    | 60.054.4                                              | ADVOCUMENTS.                                    |                                                                                                    | 3620                           |                                                                 |                                                           |                  |  |
|                                                                                                    | 1.00             | INTERS                                                                                                    | SALADAR                                               | KDUKARAN                                        |                                                                                                    | 3121                           |                                                                 |                                                           |                  |  |
|                                                                                                    | 19               | INCOME.                                                                                                    | antaén .                                              | TRAME .                                         |                                                                                                    | 3119                           | 18140                                                           |                                                           |                  |  |
|                                                                                                    |                  | 340302                                                                                                    | (PARTIN)                                              | IDAM .                                          |                                                                                                    | 2124                           | 64941                                                           |                                                           |                  |  |
|                                                                                                    |                  | 340302                                                                                                    | 2010/011                                              | TLM                                             |                                                                                                    | 2121                           | 870.00                                                          |                                                           |                  |  |
|                                                                                                    |                  | anews                                                                                                    | 141071                                                | ANDIN                                           |                                                                                                    | 2117                           | 2.0                                                             |                                                           |                  |  |
|                                                                                                    |                  | 3942962                                                                                                    | artan'i                                               | KNS7/N                                          |                                                                                                    | 2620                           | #22                                                             |                                                           |                  |  |
|                                                                                                    |                  | market a                                                                                                    | Amonth .                                              | election .                                      |                                                                                                    | 244.9                          | 621                                                             |                                                           |                  |  |

Gambar 3. Hasil Transform Data

## Load

Load yaitu yaitu proses pengambilan atau memasukan data ke dalam *data warehouse*. Tampilan data pada proses load dapat dilihat pada gambar 4.

| The Home Help           | Table tools                   |                      |                                                                                                    |
|-------------------------|-------------------------------|----------------------|----------------------------------------------------------------------------------------------------|
|                         |                               |                      |                                                                                                    |
| Name Anena              |                               | 巻 🌐 🎞                |                                                                                                    |
|                         | Maria Mariage New             | Quick New New        |                                                                                                    |
|                         | 1011- relationships measure-  | neasure column table |                                                                                                    |
| Studiate                | Galandari Aakaltershiga       | Galutation           |                                                                                                    |
| XV                      |                               |                      | Data                                                                                                    |
| AGAMA - AMLENP          | INDUDIN . KODE WILLIAM - THIS | an - secondary -     |                                                                                                    |
| NAM                     | NAMES AND ADDRESS             | 2019 Balalani        | * P Search                                                                                                    |
| SLAW                    | FT2889 340001                 | JUST BALADAIN        | 2 Bill Acarta                                                                                                    |
| SLAW                    | F1982P 362(01                 | 2021 BALARAIN        | A REPORT OF A REPORT OF A REPORT |
| OULTIN .                | 2044 360501                   | JUTS BALARAM         |                                                                                                    |
| CRISTEN .               | 2044 360301                   | 202 MARKA            | / E Cen sece                                                                                                    |
| OLD THE                 | 2404 300301                   | 2021 BALADADA        | ) 🏭 Jens Orlanos                                                                                                    |
| KERNIGENC               | 585 340301                    | 2019 MAARAN          | ) 🔛 Jenis Pekerjaan                                                                                                    |
| 04/0000                 | 642 360001                    | 2021 MAAAAA          | > 📰 Kotegos tasa                                                                                                    |
| DISCON                  | 658 360001                    | 2021 BALARAIN        | ) 🧱 fatompok Lisa dan Jena Kala                                                                                                    |
| MN(N)                   | PP 360001                     | 2029 BALARAIN        | > 🏭 Katompok Usia Pendidikan de                                                                                                    |
| HINDU                   | 25 360001                     | 2020 BALARAN         | ) 🏭 lingket Perchetkan                                                                                                    |
| MINON                   | AD NR0001                     | 2021 MLADAGA         |                                                                                                    |
| RUDAA                   | 479 300301                    | 2019 BALADAGA        |                                                                                                    |
| BLOMA                   | 4/9 30001                     | JUJ BAAAAA           |                                                                                                    |
| PLUMA                   | 40 3000                       | 267 100000           |                                                                                                    |
| 1000.0004               | 1 30000                       | SAA PERSON           |                                                                                                    |
| CONTRACTOR OF THE OWNER | 1 10000                       |                      |                                                                                                    |
| 22.4M                   | ENGEL MOTOR                   |                      |                                                                                                    |
| 71 AM                   | Address address               | 2027 (dishf)         |                                                                                                    |
| NAM                     | 67128 362102                  | 2021 (66862)         |                                                                                                    |
| 002239                  | 5/1 M0002                     | 2019 (KIMM)          |                                                                                                    |
| DOTEN .                 | 477 340302                    | 202 (4040)           |                                                                                                    |
| OSTIN                   | 627 360302                    | 2021 (40460)         |                                                                                                    |
| KHARTOLIK               | 122 340002                    | 2019 100860          |                                                                                                    |
| 6400LK                  | 124 960002                    | 2021 (4445/1         |                                                                                                    |
|                         |                               |                      |                                                                                                    |

Gambar 4. Tampilan Data View

### **Modelling Data**

*Model view* di Power BI Desktop memungkinkan penulis mengatur relationship antara kolom dari satu tabel model ke tabel model yang berbeda sehingga penulis dapat membuat visual dan laporan. Selain untuk membuat *relationship, model view* juga dapat digunakan untuk membuat *hierarchy*, membuat pengukuran(*measure*) dengan menggunakan DAX, menambahkan table dan kolom baru.

Pada tahap ini, penulis akan menghubungkan kolom - kolom data yang terdiri dari sembilan tabel, diantaranya Agama, Jenis Kelamin, Jenis Pekerjaan, Kategori Usia, Kelompok Usia dan Jenis Kelamin, Kelompok Usia Pendidikan dan Jenis Kelamin, Tingkat Pendidikan, Dim Kecamatan dan Dim Tahun. Berikut ini adalah Tampilan *model view* sebelum pemrosesan:

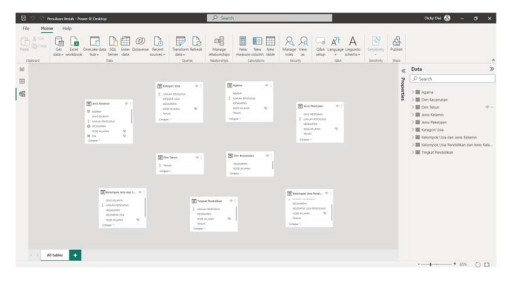

Gambar 5. Tampilan Model View

Tampilan Model View setelah melalui tahap pemrosesan:

| 😸 🤨 😳 Penadoan Senah - Kuwe B Dealtop                                                                                                    | P teach                                                                                                    | Delayon 🔕 – a x                                                                                                    |
|----------------------------------------------------------------------------------------------------|----------------------------------------------------------------------------------------------------|----------------------------------------------------------------------------------------------------|
| File Home Help                                                                                                    |                                                                                                    |                                                                                                    |
| A Constant of the second second secon | Tereform Refer<br>Tereform Refer<br>Refer<br>Refer | A A                                                                                                    |
| M                                                                                                    | gana Maharip (alamin land) (al                                                                                                    | g Data >>                                                                                                    |
| -                                                                                                    |                                                                                                    | 7 P Search                                                                                                    |
|                                                                                                    |                                                                                                    | Barner<br>Sank<br>Austria<br>Calancean<br>Constantion<br>Constantion |
| Comparison and a second second | Construction     Construction     Construction     Construction     Construction     Construction     Construction     Construction     Construction     Construction     Construction     Construction     Construction                                                                                                    | ∑ XIMAN RINGOUR<br>BICIONANN<br>NOC MAXIMU<br>Dim-Mi                                                                                                    |
|                                                                                                    |                                                                                                    | E Announ P                                                                                                    |
| Al tables                                                                                                    |                                                                                                    | ME Wants O                                                                                                    |

Gambar 6. Relationship Model View

## Visualisasi Data

## Hasil perancangan dashboard

Berikut adalah hasil perancangan *dashboard* yang telah dibuat dapat dilihat dari gambar dibawah ini.

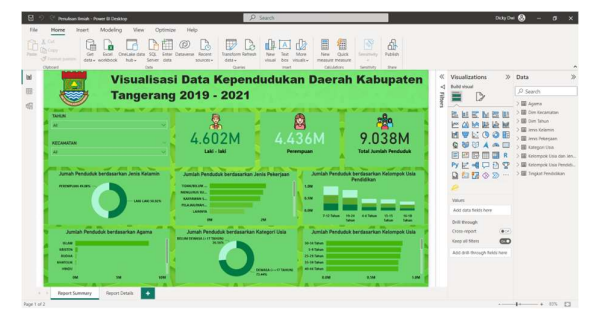

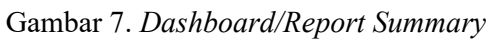

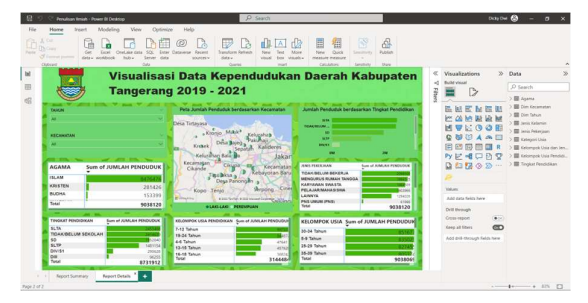

Gambar 8. *Report Detail* 

## Deskripsi Grafik berdasarkan Dashboard

Berikut adalah hasil deskripsi tampilan visualisasi dari dashboard yang telah dibuat:

## Jumlah Penduduk berdasarkan Jenis Kelamin

Pada halaman ini digunakan untuk menampilkan data jumlah penduduk kabupaten Tangerang berdasarkan jenis kelamin. Berikut adalah visualisasi jumlah penduduk berdasarkan jenis kelamin daerah Kabupaten Tangerang tahun 2019 – 2021.

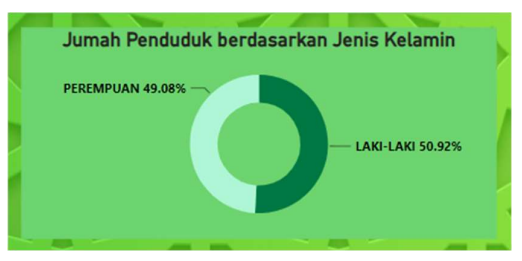

Gambar 9. Visual Donuts Jumlah Penduduk

## Jumlah Penduduk berdasarkan Kategori Usia

Pada halaman ini digunakan untuk menampilkan data jumlah penduduk kabupaten Tangerang berdasarkan kategori usia. Berikut adalah visualisasi jumlah penduduk berdasarkan kategori usia daerah Kabupaten Tangerang tahun 2019 – 2021.

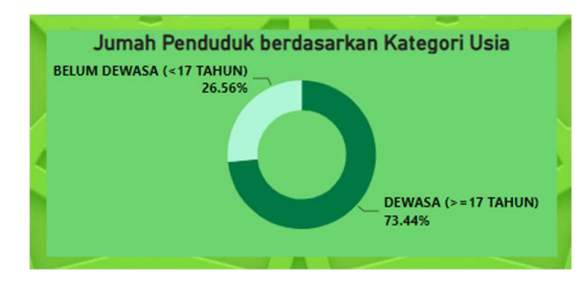

Gambar 10. Visual Donuts Jumlah Penduduk berdasarkan Kategori Usia

## Jumlah Penduduk berdasarkan Kelompok Usia Pendidikan

Pada halaman ini digunakan untuk menampilkan data jumlah penduduk kabupaten Tangerang berdasarkan usia Sekolah/Pendidikan. Berikut visualisasi Jumlah Penduduk berdasarkan Kelompok Usia Pendidikan.

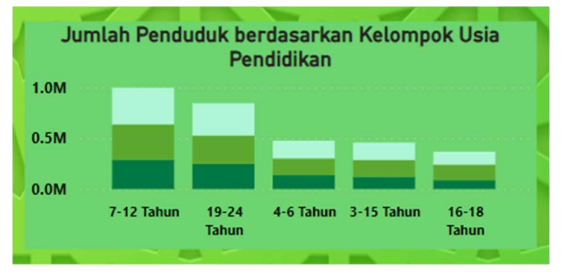

Gambar 11. Visual Columns Jumlah Penduduk berdasarkan Kelompok Usia Pendidikan

| Sum of JUMLAH PENDUDU |
|-----------------------|
| 99733                 |
| 844874                |
| 47641                 |
| 457620                |
| 368242                |
| 3144484               |
|                       |

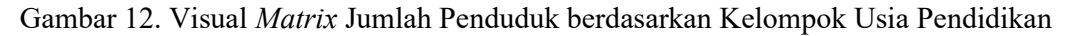

### Jumlah Penduduk berdasarkan Agama

Pada halaman ini digunakan untuk menampilkan data jumlah penduduk kabupaten Tangerang berdasarkan Agama. Visualisasi Jumlah Penduduk berdasarkan Agama dapat dilihat pada gambar dibawah ini.

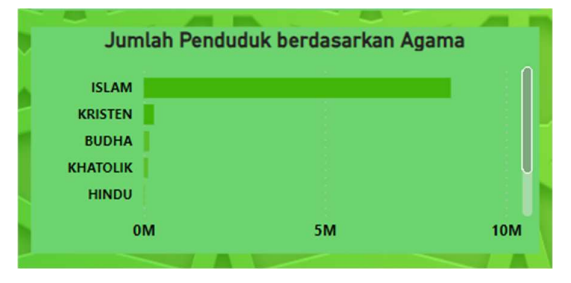

Gambar 13. Visual Bar Jumlah Penduduk berdasarkan Agama

| AGAMA   | Sum of JUMLAH PENDUDUK |
|---------|------------------------|
| ISLAM   | 8476476                |
| KRISTEN | 281426                 |
| BUDHA   | 153399                 |
| Total   | 9038120                |
|         |                        |

Gambar 14. Visual Matrix Jumlah Penduduk Berdasarkan Agama

### Jumlah Penduduk berdasarkan Jenis Pekerjaan

Pada halaman ini digunakan untuk menampilkan data jumlah penduduk kabupaten Tangerang berdasarkan Jenis Pekerjaan. Visualisasi Jumlah Penduduk berdasarkan Jenis Pekerjaan dapat dilihat pada gambar dibawah ini.

| Jumlah Penduduk berda | asarkan Jenis Pekerjaa | an |
|-----------------------|------------------------|----|
| TIDAK/BELUM           |                        | Î  |
| MENGURUS RU           |                        |    |
| KARYAWAN S            |                        | Ŭ  |
| PELAJAR/MAH           |                        |    |
| LAINNYA               |                        |    |
| OM                    | 2M                     |    |

Gambar 15. Visual Bar Jumlah Penduduk berdasarkan Jenis Pekerjaan

| JENIS PEKERJAAN       | Sum of JUMLAH PENDUDU |
|-----------------------|-----------------------|
| TIDAK/BELUM BEKERJA   | 209850                |
| MENGURUS RUMAH TANGGA | 199431                |
| KARYAWAN SWASTA       | 188450                |
| PELAJAR/MAHASISWA     | 160396                |
| LAINNYA<br>Total      | 129402(               |
|                       | 9050120               |

Gambar 16. Visual Matrix Jumlah Penduduk berdasarkan Jenis Pekerjaan

## Jumlah Penduduk berdasarkan Kategori Kelompok Usia

Pada halaman ini digunakan untuk menampilkan data jumlah penduduk kabupaten Tangerang berdasarkan Kateori Kelompok Usia.vBerikut adalah visualisasi Jumlah Penduduk berdasarkan Kelompok Usia.

| Jumlah Pendud | uk berdasarkan Kelom | pok Usia |
|---------------|----------------------|----------|
| 30-34 Tahun   |                      |          |
| 5-9 Tahun     |                      | U        |
| 25-29 Tahun   |                      |          |
| 35-39 Tahun   |                      |          |
| 40-44 Tahun   |                      |          |
| 0.0M          | 0.5M                 | 1.0M     |
|               |                      |          |

Gambar 17. Visual Bar Jumlah Penduduk berdasarkan Kelompok Usia

| KELOMPOK USIA | Sum of JUMLAH PENDUDUK |
|---------------|------------------------|
| 30-34 Tahun   | 851677                 |
| 5-9 Tahun     | 835025                 |
| 25-29 Tahun   | 82745                  |
| 35-39 Tahun   | 805374                 |
| Total         | 9038069                |

Gambar 18. Visual Matrix Jumlah Penduduk berdasarkan Kelompok Usia

## Jumlah Penduduk berdasarkan Tingkat Pendidikan

Pada halaman ini digunakan untuk menampilkan data jumlah penduduk kabupaten Tangerang berdasarkan Tingkat Pendidikan. Berikut adalah visualisasi Jumlah Penduduk berdasarkan Tingkat Pendidikan.

| berdasarkan Tingkat Pendidikan        |
|---------------------------------------|
| l l l l l l l l l l l l l l l l l l l |
|                                       |
|                                       |
|                                       |
|                                       |
| 2М                                    |
| uk                                    |

Gambar 19. Visual Stacked bar chart Jumlah Penduduk berdasarkan Tingkat Pendidikan

| TINGKAT PENDIDIKAN  | Sum of JUMLAH PENDUDUK |
|---------------------|------------------------|
| SLTA                | 2453408                |
| TIDAK/BELUM SEKOLAH | 2414639                |
| SD                  | 19 <mark>52840</mark>  |
| SLTP                | 1481154                |
| DIV/S1<br>Total     | 8731912                |

Gambar 20. Visual Matrix Jumlah Penduduk berdasarkan Tingkat Pendidikan

## **Publish Dashboard Power BI**

Pada tahap ini, penulis melakukan *publish report view* yang terdiri dari *dashboard/report summary* dan *report detail*. *Publish* pada Power BI berfungsi untuk mengirimkan *dashboard, report, dataset* atau aplikasi Power BI yang telah dibuat penulis ke layanan web Power BI.

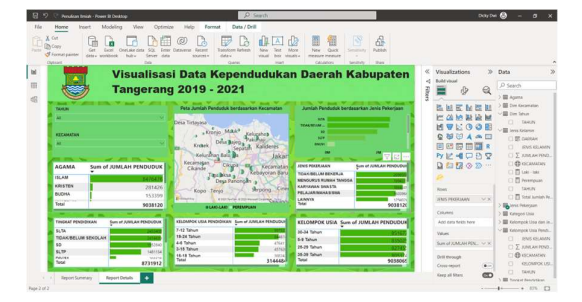

Gambar 21. Tampilan Power BI Desktop

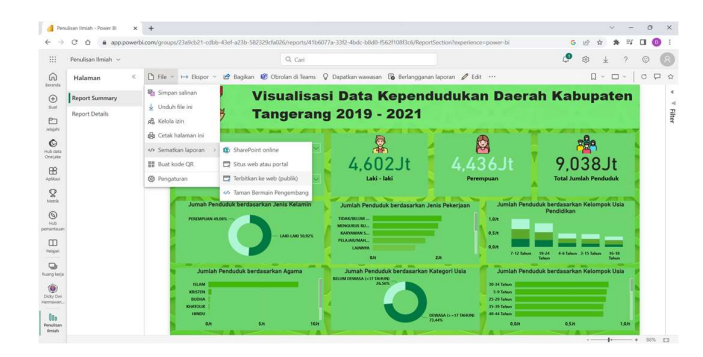

Gambar 22. Menerbitkan Laporan ke Website

## **KESIMPULAN**

Dengan meggunakan aplikasi Microsoft Power BI maka visualisasi data kependudukan pada Dinas Kependudukan dan Pencatatan Sipil Kabupaten Tangerang ini telah berhasil dibangun sehingga dapat mengelola data kependudukan dalam bentuk grafik. Dengan adanya visualisasi Data Kependudukan Daerah Kabupaten Tangerang maka pengguna dapat melakukan penggalian informasi dengan cepat, lebih memahami informasi yang disajikan, dan memungkinkan pengguna untuk dapat melihat keterhubungan data.

## DAFTAR PUSTAKA

- A. Kirk. 2012. Data Visualization: a successful design process. Birmingham Mumbai: Packt Publishing. Diakses dari <u>https://www.google.co.id/books/edition/Data\_Visualization/I4qBVLfD3t4C?hl=en&g</u> <u>bpv=1&dq=Data+Visualization:+a+successful+design+process&printsec=frontcover</u> tanggal 28 Mei 2023.
- Arhami Muhammad dan Nasir Muhammad. 2020. *Data Mining: Algoritma dan Implementasi*. Yogyakarta: Andi. Diakses dari <u>Data Mining - Algoritma dan Implementasi - Google</u> <u>Books</u> tanggal 28 Mei 2023.
- Few, S. 2006. *Information Dashboard Design*. Italy: O'Reilly Media. Diakses dari <u>https://www.academia.edu/1380138/Information\_dashboard\_design\_The\_effective\_vi</u> <u>sual\_communication\_of\_data\_tanggal\_28\_Mei\_2023</u>.
- S. Malik. 2005. Enterprise Dashboard Design And Best Practices For It. Canada: John Wiley & Sons, Inc. Diakses dari <u>http://www.inf.ufsc.br/~jose.todesco/dw/Dashboard/2005%20Enterprise%20Dashboa</u> <u>rds%20-%20Design%20and%20Best%20Practices%20for%20IT.pdf</u> tanggal 29 Mei 2023.
- Sudipa, I. G. I., Sarasvananda, I. B. G., Prayitno, H., Putra, I. N. T. A., Darmawan, R., & WP, D. A. 2023. *Teknik Visualisasi Data*. Kota Jambi: PT. Sonpedia Publishing Indonesia. Diakses dari <u>Teknik Visualisasi Data - I Gede Iwan Sudipa, Ida Bagus Gede</u> <u>Sarasvananda, Hartatik, Heri Prayitno, I Nyoman Tri Anindia Putra, Risanto</u> <u>Darmawan, Dwi Atmodjo WP, Efitra - Google Buku</u> tanggal 28 Mei 2023.

- Akbar, R., Oktaviani, R., Tamimi, S., Shavira, S., & Rahmadani, T. W. 2017. Implementasi Business Intelligence Untuk Menentukan Tingkat Kepopuleran Jurusan Pada Universitas. Jurnal Ilmiah Informatika, 2(2), 135-138. Diakses dari <u>https://journal.ibrahimy.ac.id/index.php/JIMI/article/view/465/450</u> tanggal 29 Mei 2023.
- D. Anggoro and M. L. Aksani. 2015. Dashboard Information System sebagai Pendukung Keputusan dalam Penjualan Tiket Pesawat Studi Kasus: PT. Nurindo Tour. Jurnal Sistem Informasi. Volume 5. Nomor 3. 218-228. Diakses dari <u>https://is.its.ac.id/pubs/oajis/index.php/home/detail/1444/Dashboard-Information-System-Sebagai-Pendukung-Keputusan-dalam-Penjualan-Tiket-Pesawat-Studi-Kasus-PT-Nurindo-Tour tanggal 29 Mei 2023.</u>
- Ernawati, T. (2012). Analisis Visualisasi Data Keamanan Jaringan. Jurnal Teknologi, 5(1), 53-61. Diakses dari <u>https://ejournal.akprind.ac.id/index.php/jurtek/article/view/966/775</u> tanggal 28 Mei 2023.
- Gowthami, K. dan M. R. Pavan Kumar. (2017). Study on Business Intelligence Tools for Enterprise Dashboard Development. International Research Journal of Engineering and Technology (IRJET). 04(04). 2987-2992. Diakses dari <u>https://www.academia.edu/33519960/Study\_on\_Business\_Intelligence\_Tools\_for\_En</u> terprise\_Dashboard\_Development\_tanggal 28 Mei 2023.
- Mihaly, Balazs Attila. (2008). Visualization techniques for networking data. Diakses dari <u>http://hype-free.blogspot.com/2008/05/visualization-techniques-for-networking.html</u> tanggal 28 Mei 2023.
- Wijaya, A. F., & Sugiarto, A. T. (2017). Proses Extraction, Transformation, and Loading Pada Pemodelan Data Warehouse PO. Sumber Alam Kutoarjo. Proses Extraction, Transformation, and Loading Pada Pemodelan Data Warehouse, (2579–5538), 1–10. Diakses dari <u>https://dspace.uii.ac.id/bitstream/handle/123456789/9496/14523319\_SilfaKurniaAditya.pdf?sequence=1&isAllowed=y</u> tanggal 29 Mei 2023.
- Opendata Kabupaten Tangerang. Kabupaten Tangerang: DKAN dan Diskominfo. Diakses dari <u>https://opendata.tangerangkab.go.id/</u> tanggal 30 Mei 2023.